## Browser Cache Settings

Open Internet Explorer. Click on Tools in the menu bar. Next, click on Internet Options. You should see:

| Internet Properties ? 🔀                                                                 |
|-----------------------------------------------------------------------------------------|
| General Security Privacy Content Connections Programs Advanced                          |
| Home page                                                                               |
| To create home page tabs, type each address on its own line.                            |
|                                                                                         |
| Use <u>gurrent</u> Use <u>blank</u> Use <u>blank</u>                                    |
| Browsing history                                                                        |
| Delete temporary files, history, cookies, saved passwords,<br>and web form information. |
| Delete Settings                                                                         |
| Change search defaults. Settings                                                        |
| Tabs         Change how webpages are displayed in tabs.                                 |
| Appearance         Colors       Languages         Fonts       Accessibility             |
| OK Cancel Apply                                                                         |

Click on the "settings" button within the "Browsing history" area of the window. You should see something similar to:

## Browser Cache Settings

| Temporary Internet Files and Hist 🔀                                                                                                    |
|----------------------------------------------------------------------------------------------------|
| Temporary Internet Files         Internet Explorer stores copies of webpages, images, and media for faster viewing later.         Check for newer versions of stored pages: <u>Every time I visit the webpage</u> <u>Every time I start Internet Explorer</u> <u>Automatically</u> <u>Disk space to use (8 - 1024MB):</u> (Recommended: 50 - 250MB)             Current location: |
| C:\Documents and Settings\mgol\Local Settings\Temporary<br>Internet Files\         Move folder       View objects                                                                                                    |
| History<br>Specify how many days Internet Explorer should save the list<br>of websites you have visited.<br>Days to keep pages in history:                                                                                                    |
| OK Cancel                                                                                                    |

Set the disk space to 8 as shown above. Click on OK to return to the previous window. Click on OK again. Close your browser. You are done.